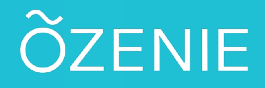

## **Comment rentrer vos coordonnées bancaire ?**

Vous souhaitez entrer vos coordonnées bancaires dans l'application ? Suivez ces étapes !

#### Cliquez sur le Menu

Puis sur Paramètres

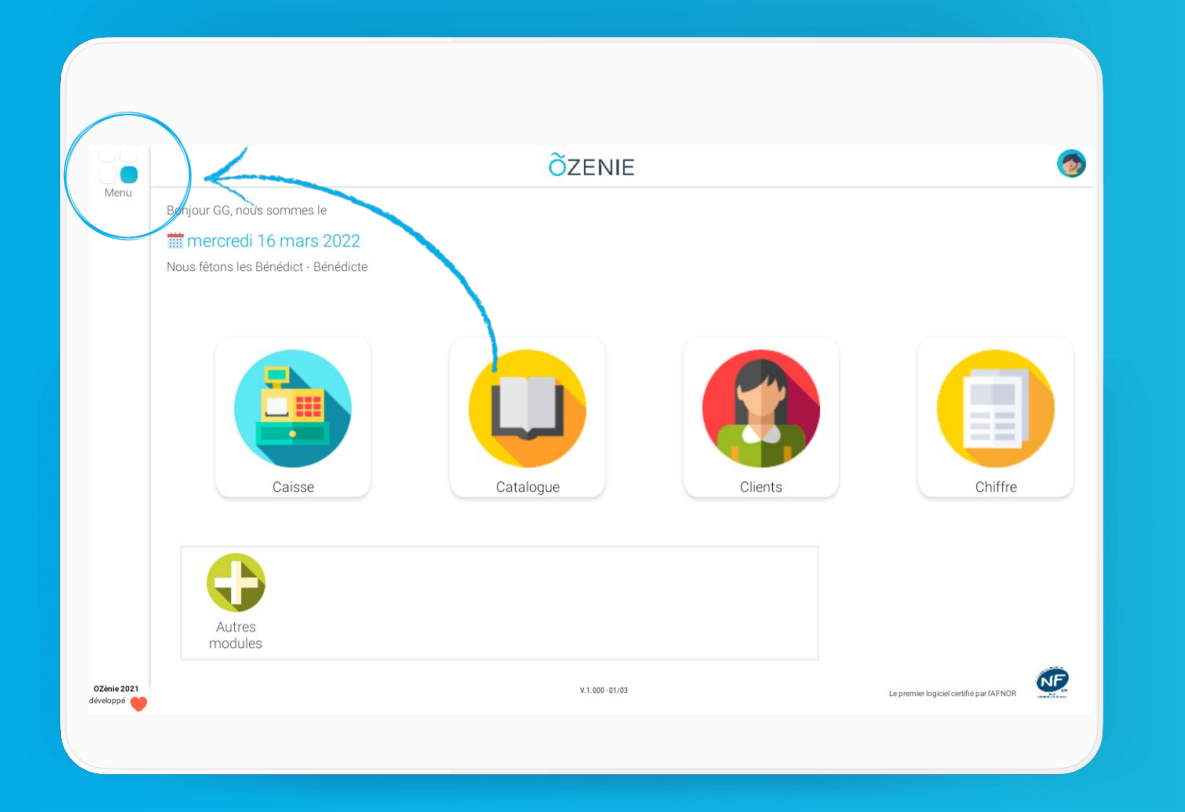

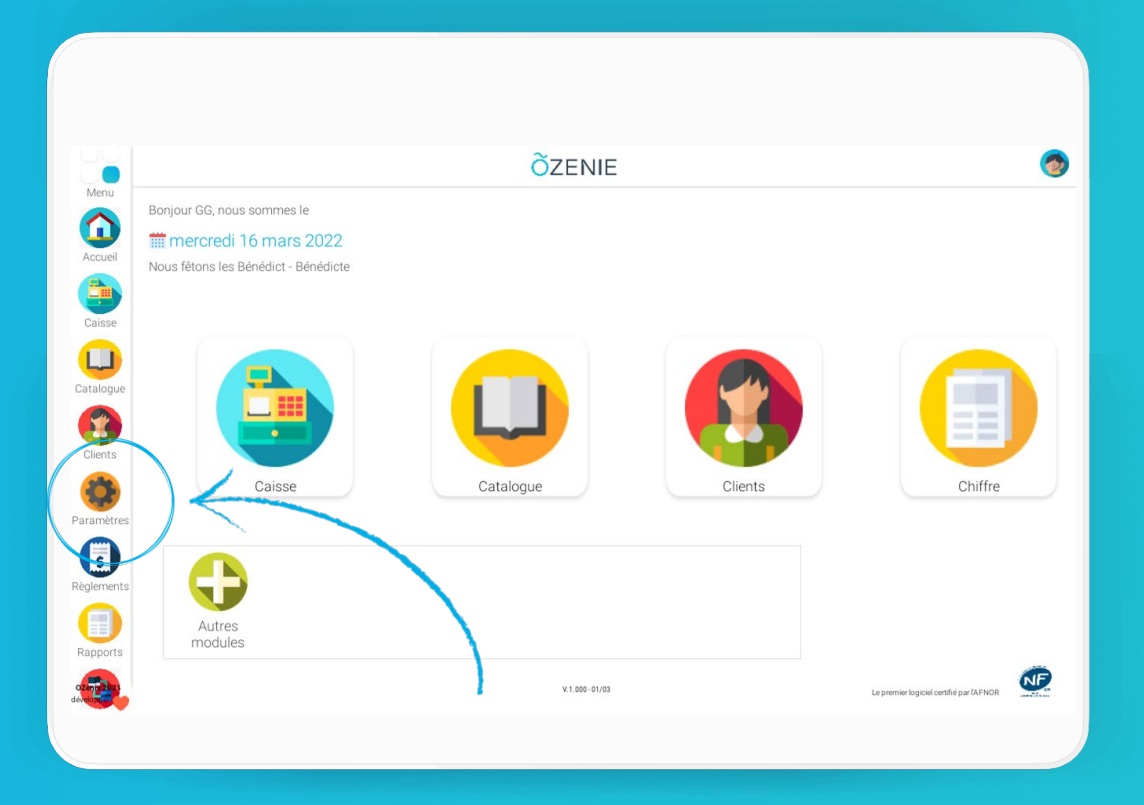

# **Comment rentrer vos coordonnées bancaires ?**

#### Cliquez sur Moyens de paiement / TVA

Appuyez sur **Modifier** 

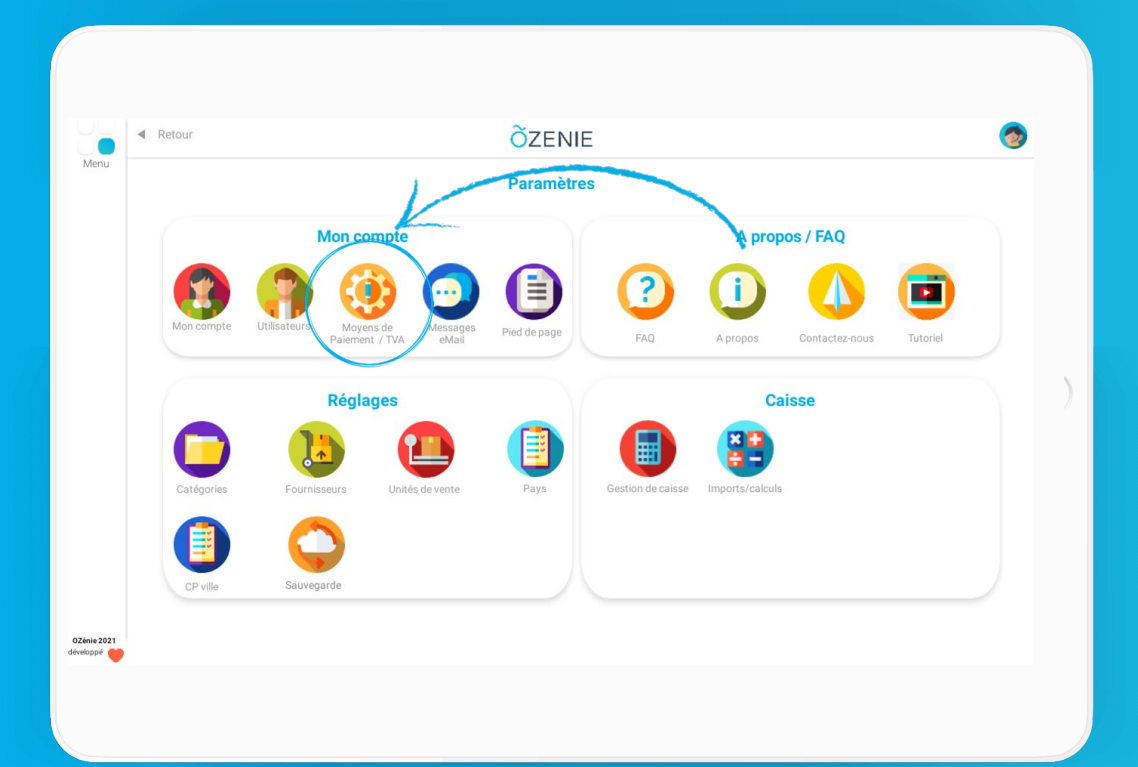

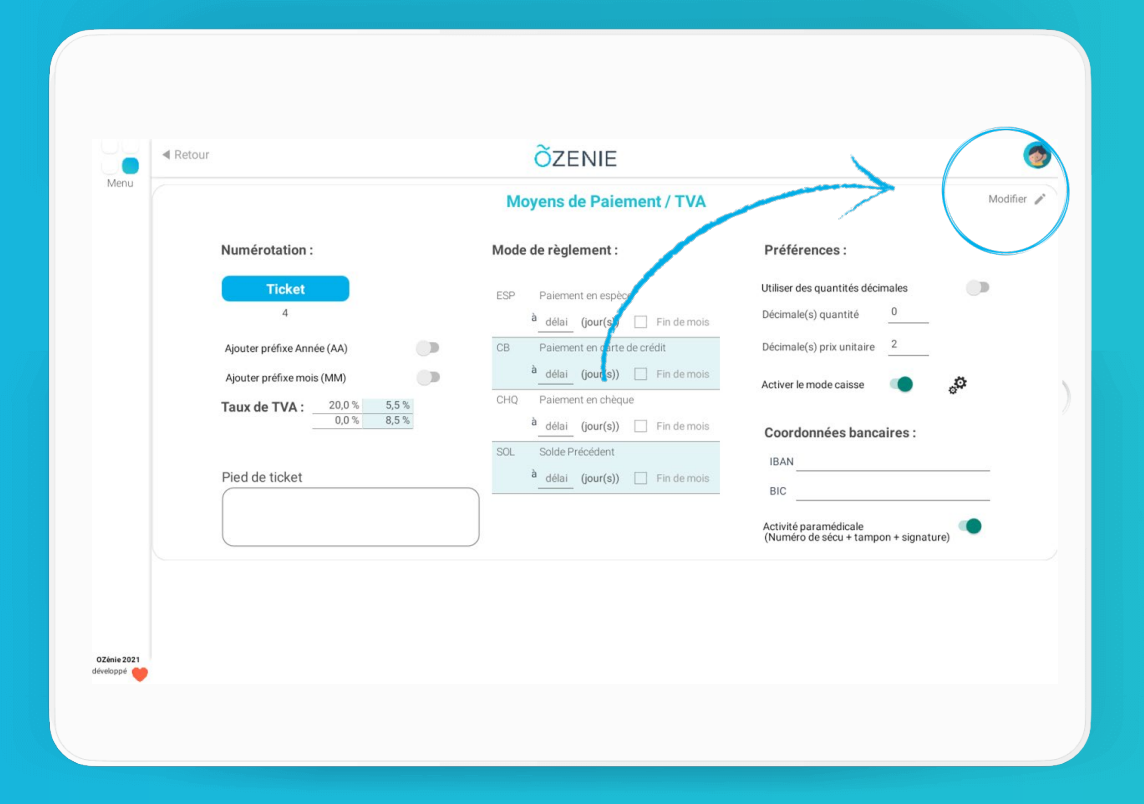

ÕZENIE

### **Comment rentrer vos coordonnées bancaires ?**

### Renseignez vos Coordonnées bancaires Cliquez sur **Valider**

#### Vos coordonnées bancaires sont intégrées dans l'application !

À vous de jouer !

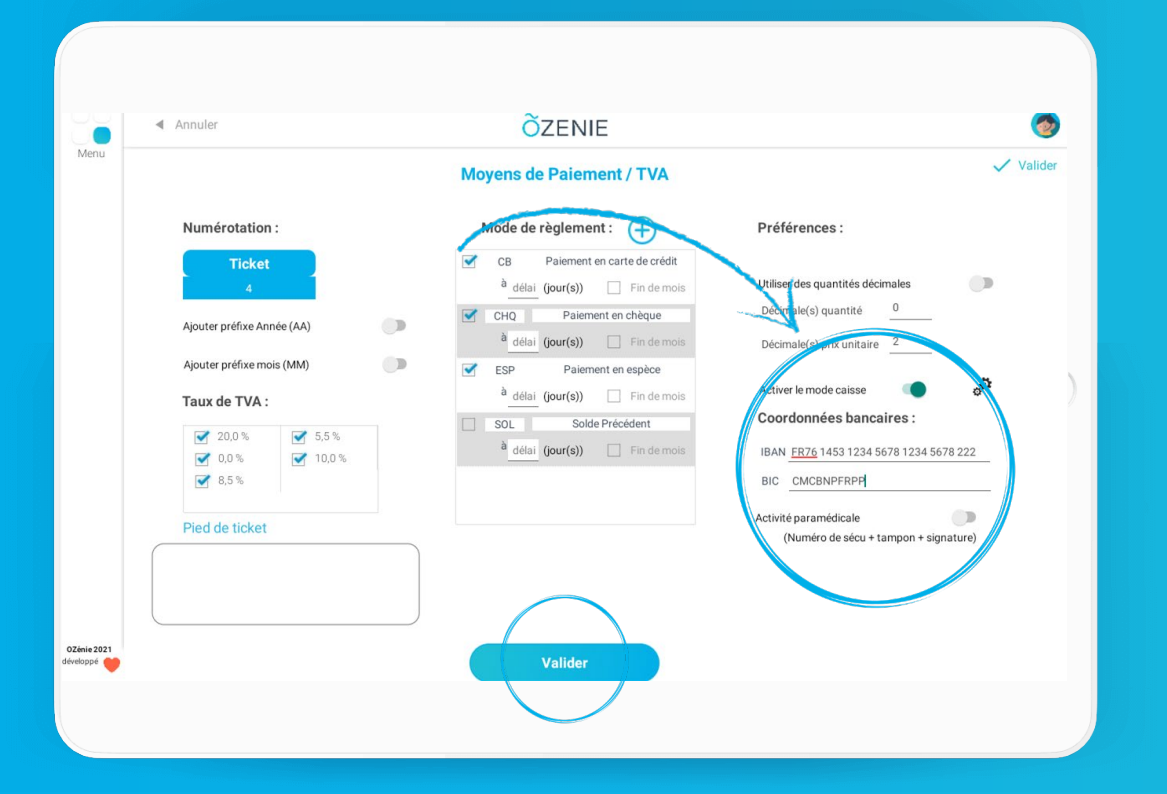

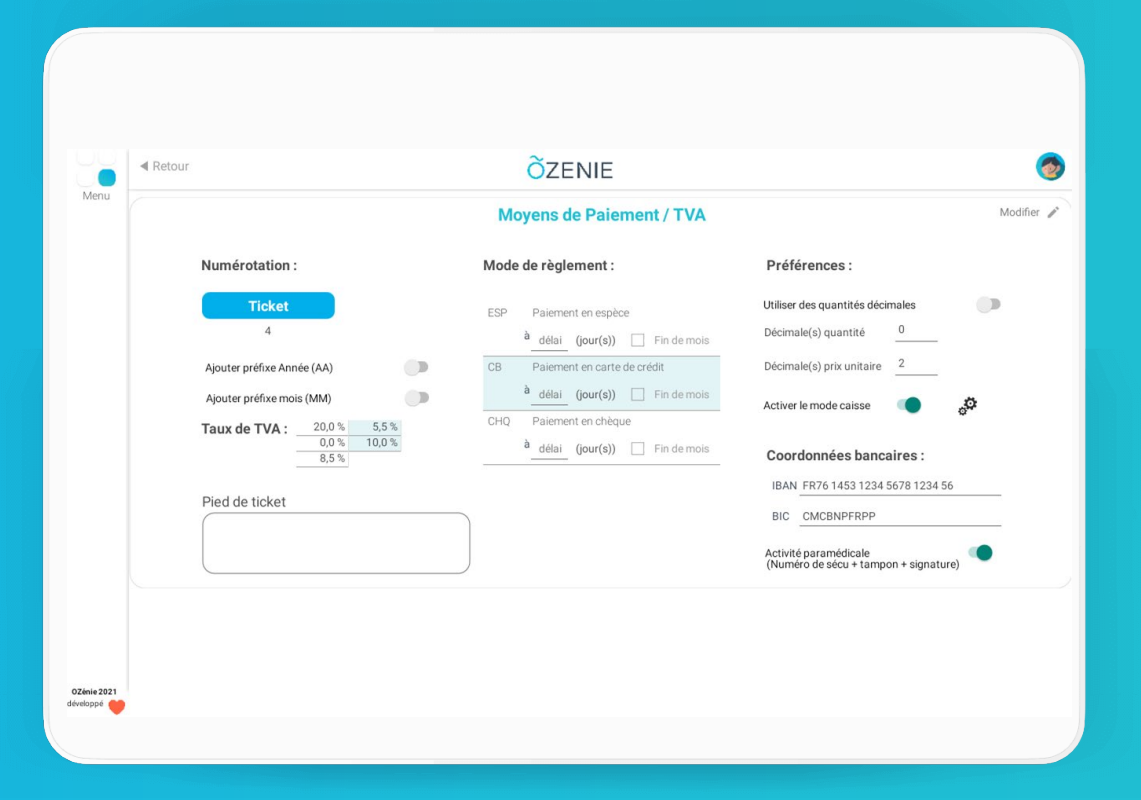

ÕZENIE